## 1.- Abrir el programa Outlook e ingresar a "Archivo"

## 2.- Ingresar a "Agregar cuenta"

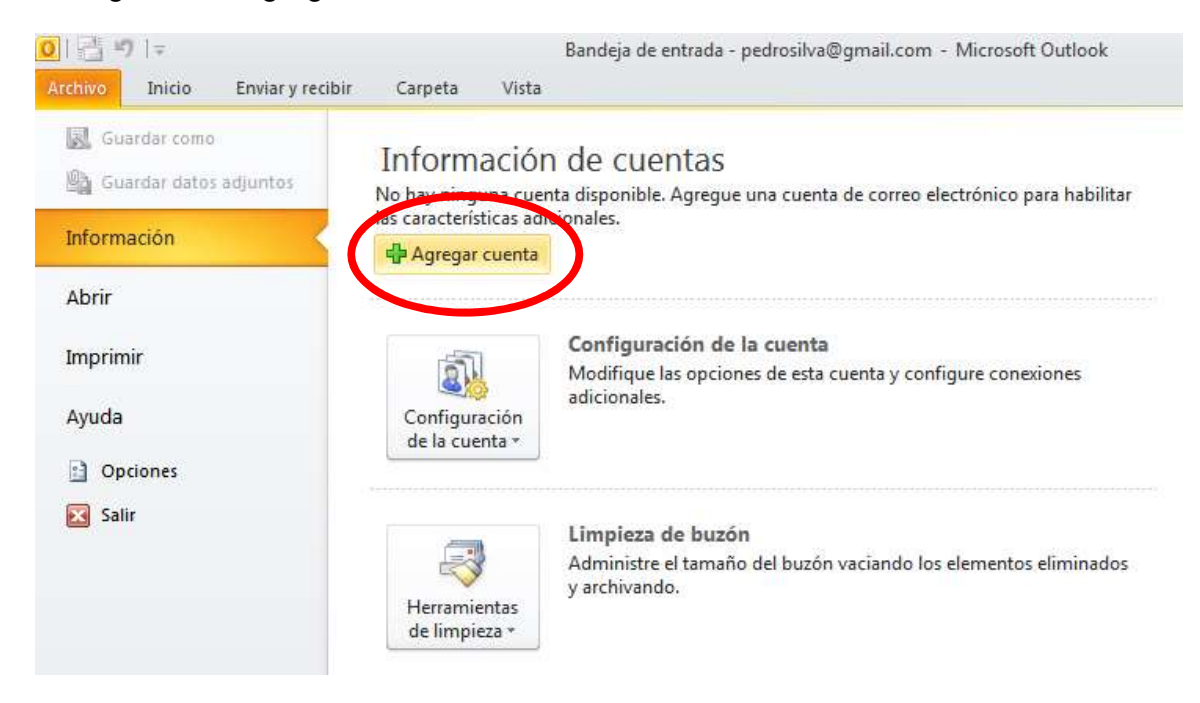

3.- Seleccionar "Configuración manualmente las opciones del servidor o tipos de servidores adicionales" y presionar "Siguiente"

| gregar nueva cuenta                                               |                                                                            | ×        |
|-------------------------------------------------------------------|----------------------------------------------------------------------------|----------|
| Configuración automática de la<br>Conéctese a otros tipos de serv | idores.                                                                    | ×.       |
| Cuenta de correo electrónico                                      |                                                                            |          |
| <u>S</u> u nombre:                                                |                                                                            |          |
|                                                                   | Ejemplo: Yolanda Sánchez                                                   |          |
| Dirección de correo electrónico:                                  |                                                                            |          |
|                                                                   | Ejemplo: yolanda@contoso.com                                               |          |
| Contrase <u>ñ</u> a:                                              |                                                                            |          |
| <u>R</u> epita la contraseña:                                     |                                                                            |          |
|                                                                   | Escriba la contraseña proporcionada por su proveedor de acceso a Internet. |          |
| 🔘 Mensajería de texto (SMS)                                       |                                                                            |          |
|                                                                   |                                                                            |          |
| Configurar manualmente las                                        | opciones del servidor o tipos de servidores adicionales                    |          |
|                                                                   |                                                                            |          |
|                                                                   | (Atria) Plavianta >                                                        | Cancelar |

## 4.- Seleccionar "Correo electrónico de Internet" y presionar "Siguiente"

| Agregar nueva cuenta                                                                                                    | ×          |
|----------------------------------------------------------------------------------------------------|------------|
| Elegir servicio                                                                                                    | 淡          |
| <ul> <li>Correo electrónico de Internet         <ul> <li>Conectar con el servidor POP o IMAP para enviar y recibir mensajes de correo electrónico.</li> <li>Microsoft Exchange o servicio compatible</li></ul></li></ul> | eo de voz. |
| < <u>A</u> trás Siguien <u>t</u> e >                                                                                                    | Cancelar   |

5.- Ingresar los datos:
Su nombre: (tú nombre)
Dirección de correo electrónico: (mail easy ways)
Tipo de cuenta: POP3
Servidor correo entrante: box1090.bluehost.com
Servidor correo saliente (SMTP): box1090.bluehost.com
Nombre de usuario: (tú mail easy ways)
Contraseña: (tú contraseña del mail easy ways)

| Información sobre el usuario                                  |                         | Configuración de la cuenta de prueba                                                      |
|---------------------------------------------------------------|-------------------------|-------------------------------------------------------------------------------------------|
| S <u>u</u> nombre:                                            | Pedro Silva             | Le recomendamos que pruebe su cuenta para garantiza<br>que las entradas son correctas.    |
| Dirección de correo <u>e</u> lectrónico                       | pedrosilva@servidor.com |                                                                                           |
| Información del servidor                                      |                         |                                                                                           |
| T <u>i</u> po de cuenta:                                      | POP3                    | Probar configuración de la cuenta                                                         |
| Servidor de correo <u>e</u> ntrante:                          | pop.servidor.com        | Probar automáticamente la <u>c</u> onfiguración de<br>la cuenta al bacer dic en Siguiente |
| Ser <u>v</u> idor de correo saliente (SMTP):                  | smtp.servidor.com       | Entregar nuevos mensajes a:                                                               |
| Información de inicio de sesión                               |                         | Nuevo archivo de datos de Outlook                                                         |
| <u>N</u> ombre de usuario:                                    | pedrosilva@servidor.com | C Archivo de datos de Outlook existente                                                   |
| Contrase <u>ñ</u> a:                                          | ******                  | <u>E</u> xaminar                                                                          |
| Recorda                                                       | ar contraseña           |                                                                                           |
| Requerir inicio de sesión utilizar<br>contraseña segura (SPA) | ndo Autenticación de    | Más config <u>u</u> raciones .                                                            |

6.- Ingresar a "Más configuraciones..."

7.- Ir a la pestaña "Servidor de salida" y seleccionar "Mi servidor de salida (SMTP) requiere autenticación", junto con "Utilizar la misma configuración que mi servidor de correo de entrada"

8.- Ir a la pestaña "Avanzadas" e:

- Ingresar en "Servidor de entrada (POP3)" el número 995.
- En "Servidor de salida (SMPT)" ingresar el número 465
- Fijarse que la casilla "Este servidor precisa una conexión cifrada (SSL)" este con un check.
- En "Usar el siguiente tipo de conexión cifrada" seleccionar la opción "SSL"
   Presionar "Aceptar"

| Configuración de correo electrónico de Internet                                                                                                    | Configuración de correo electrónico de Internet                                                                                                    |
|----------------------------------------------------------------------------------------------------|----------------------------------------------------------------------------------------------------|
| General Servidor de salida Conexión Avanzadas                                                                                                    | General Servidor de salida Conexión Avanzadas                                                                                                    |
| Iniciar sesión el gervidor de correo de entrada Iniciar sesión utilizando Nombre de usuario: Contrasgña: Recordar contraseña Requerir Autenticación de correo de entrada antes de enviar correo | Números de puerto del servidor<br>Servidor de entrada (POP3): 996 Usar predeterminados<br>R Este servidor precisa una conegión cifrada (SSL)<br>Servidor de salida (SMTP): 465<br>Usar el siguiente tipo de conexión cifrada: TLS<br>Tiempo de espera del servidor<br>Corto Largo 1 minuto<br>Entrega<br>Dejar una copia de los mensajes en el servidor<br>Quitar del servidor después 14 días<br>Quitar del servidor al eliminar de 'Elementos eliminados' |
| Aceptar Cancelar                                                                                                    | Aceptar Cancelar                                                                                                    |

9.- Presionar "Siguiente", Outlook va a hacer una prueba de la cuenta, presionar "cerrar" cuando la prueba este completa y Ok. Luego de esto presionar "Finalizar" y el mail ya estará configurado en Outlook 2010.

<u>Recomendaciones:</u> Seguir al pie de la letra los pasos de este instructivo.

\* Las fotos son referenciales y con el fin de hacer visible que ventanas corresponden a cada paso, pero no necesariamente contienen la información que deben ingresar ustedes al momento de configurar sus mails.